## Finding genes with copy number variation

With a list of amplified or deleted regions in our cohort in hand, one of the more interesting questions to ask is what genes have recurrent amplifications or deletions in the data set. To address this question, we can use the Find overlapping genes function to either add a column to our region list with the genes present in each region or create a new list of genes that overlap the regions.

Here, we will create a new spreadsheet with genes that overlap the regions in the *amplified\_or\_deleted* spreadsheet.

- Select the amplified\_or\_deleted spreadsheet in the spreadsheet tree
- Select Find Overlapping Genes from the *Copy Number Analysis* section of the workflow
  Select Create a New Spreadsheet with Genes that Overlap the Regions from the *Find Overlapping Genes* dialog (Figure 1)
- Select OK

| 🤣 Find Overlapping Genes                                                                                                    | × |
|----------------------------------------------------------------------------------------------------|---|
| Find Overlapping Genes<br>Select a method for annotating regions with genomic features.                                                             |   |
| <ul> <li>Add a New Column with the Gene Nearest to the Region</li> <li>Create a New Spreadsheet with Genes that Overlap with the Regions</li> </ul> |   |
|                                                                                                    |   |
| OK Cancel                                                                                                    |   |

Figure 4. Options in Find Overlapping Genes dialog

To determine what regions in the genome correspond to genes, we need to select an annotation database (Figure 2).

| Ø Output Overlapping Features                                                                                                    | Х  |
|----------------------------------------------------------------------------------------------------|----|
| Report regions from the specified database                                                                                                    |    |
| > Genomic Variants                                                                                                    | ^  |
| ∼ mRNA                                                                                                    |    |
| Ensembl Transcripts release 75                                                                                                    |    |
| Ensembl transcripts are based on experimental evidence and thus the automated pipeline relies on the mRNAs<br>and protein sequences deposited into public databases from the scientific community. Built from<br>ftp://ftp.ensembl.org/pub/release-75/gtf/homo_sapiens/Homo_sapiens.GRCh37.75.gtf.gz               | ľ  |
| O GENCODE Genes - release 19                                                                                                    |    |
| The result of the GENCODE project is a gene set derived from manual curation, different computational<br>analysis and targeted experimental approaches. Downloaded from<br>ftp://ftp.sanger.ac.uk/pub/gencode/Gencode_human/release_19/gencode.v19.annotation.gtf.gz This<br>annotation includes tRNA transcripts. |    |
| Download required. Click OK to download the file                                                                                                    |    |
| O RefSeq Transcripts - 2015-02-02                                                                                                    |    |
| The Reference Sequence (RefSeq) collection aims to provide a comprehensive, integrated, non-redundant,<br>well-annotated set of sequences, including genomic DNA, transcripts, and proteins.                                                                                                    | ~  |
| <                                                                                                    | >  |
| Manage available annotations                                                                                                    |    |
| Configure result                                                                                                    |    |
| Result file gene-list.txt Brows                                                                                                    | e  |
| OK Canc                                                                                                    | el |
|                                                                                                    |    |

Figure 5. Viewing the Output Overlapping Features dialog. Database files not present on the computer display Download required in red

Partek Genomics Suite offers a variety of possibilities including RefSeq, Ensembl, and GENCODE; however, custom annotations can also be used. If the database file has not been downloaded, *Download required. Click OK to download the file*, will be listed in red beneath the annotation. Selecting *OK* will automatically download the file and then run the task.

- Select Ensembl Transcripts release 75
- Select OK

A new spreadsheet, gene-list, is created as a child spreadsheet of amplified\_or\_deleted (Figure 3).

|                                                                                                    |     |                  |                        |                       |              |                     |                   |                       |                       |                       |                | Workflows Copy Number                         |        |
|----------------------------------------------------------------------------------------------------|-----|------------------|------------------------|-----------------------|--------------|---------------------|-------------------|-----------------------|-----------------------|-----------------------|----------------|-----------------------------------------------|--------|
| X Scatter Plot X Chromosome View X Karyogram View X Karyogram View X                                                                              |     |                  |                        |                       |              |                     |                   |                       |                       |                       | Copy Number    |                                               |        |
| 🚘 🗖 🖪 🕼 🎼 🚝 🖓 💙 🙆                                                                                                    |     |                  |                        |                       |              |                     |                   |                       |                       |                       | ✓ Import       |                                               |        |
|                                                                                                    |     |                  |                        |                       |              |                     |                   |                       |                       |                       | Import samples |                                               |        |
| (IC_Intensities_SNP6) ^Current Selection 100 ^                                                                                                    |     |                  |                        |                       |              |                     |                   |                       |                       | Add Sample Attributes |                |                                               |        |
| (IC_Intensities_SNP6_pairedcopynun                                                                                                    |     | 1.<br>transcript | 2.<br>transcript start | 3.<br>transcript stop | 4.<br>strand | 5.<br>Transcript ID | 6.<br>Gene Symbol | 7.<br>Distance to TSS | 8.<br>Percent overlar | 9.<br>Percent         |                | View Sample Information                       |        |
| segmentation (segmentation.txt)                                                                                                    |     | chromosome       |                        |                       |              |                     |                   |                       | with gene             | overlap with          |                |                                               |        |
| 1 (amplified_or_deleted)                                                                                                    | 1.  | 22               | 28315364               | 28389281              | +            | TTC28-AS1-006       | TTC28-AS1         | 70641                 | 4.43329               | 0.589415              |                | Choose Sample ID Column                       |        |
| gene-list (gene-list.txt)                                                                                                    | 2.  | 22               | 28315380               | 28393620              | +            | TTC28-AS1-007       | TTC28-AS1         | 70625                 | 9.73403               | 1.36985               |                | Create Copy Number (from Allele Intensities O | aly) 💊 |
| amplified (amplified.txt)<br>amplified only (amplified only<br>Deleted (Deleted.txt)<br>deleted_only (deleted_only)<br>summary (segment-analysis) | 3.  | 22               | 28315409               | 28398668              | +            | TTC28-AS1-001       | TTC28-AS1         | 70596                 | 15.2102               | 2.2778                |                | ✓ QA/QC                                       |        |
|                                                                                                    | 4.  | 22               | 28315417               | 28393764              | +            | TTC28-AS1-008       | TTC28-AS1         | 70588                 | 9.90453               | 1.39575               |                | PCA Scatter Plot                              |        |
|                                                                                                    | 5.  | 22               | 28315445               | 28393689              | +            | TTC28-AS1-011       | TTC28-AS1         | 70560                 | 9.82171               | 1.38226               |                | Sample Histogram                              |        |
|                                                                                                    | 6.  | 22               | 28315445               | 28393656              | +            | TTC28-AS1-012       | TTC28-AS1         | 70560                 | 9.78366               | 1.37632               |                | Chromosomo View                               |        |
|                                                                                                    | 7.  | 22               | 28315472               | 28389494              | +            | TTC28-AS1-017       | TTC28-AS1         | 70533                 | 4.71475               | 0.627726              |                |                                               | -      |
|                                                                                                    | 8.  | 22               | 28315479               | 28395465              | +            | TTC28-AS1-019       | TTC28-AS1         | 70526                 | 11.8282               | 1.7017                |                | Copy Number Analysis                          |        |
|                                                                                                    | 9.  | 22               | 28331149               | 28395646              | +            | TTC28-AS1-018       | TTC28-AS1         | 54856                 | 14.9493               | 1.73425               |                | Detect Amplifications and Deletions           | •      |
|                                                                                                    | 10. | 22               | 28374004               | 29075854              | -            | TTC28-001           | TTC28             | 133875                | 79.2155               | 100                   |                | Analyze Detected Segments                     | •      |
|                                                                                                    | 11. | 22               | 28379587               | 28392228              | -            | TTC28-005           | TTC28             | 0                     | 49.2327               | 1.11947               |                | View Detected Regions                         |        |
|                                                                                                    | 12. | 22               | 28379740               | 28386065              | -            | TTC28-006           | TTC28             | 0                     | 0.964274              | 0.0109717             |                | Create Region List                            |        |
|                                                                                                    | 13. | 22               | 28388457               | 28404570              | +            | TTC28-AS1-004       | TTC28-AS1         | 0                     | 100                   | 2.89833               |                |                                               |        |
|                                                                                                    | 14. | 22               | 28388600               | 28392413              | -            | TTC28-004           | TTC28             | 0                     | 100                   | 0.686002              |                | Find Overlapping Genes                        | •      |
|                                                                                                    | 15. | 22               | 28388916               | 28393412              | +            | TTC28-AS1-201       | TTC28-AS1         | 0                     | 100                   | 0.808849              |                | Overlap with Known SNPs                       |        |
|                                                                                                    | 16. | 22               | 28389101               | 28396712              | +            | TTC28-AS1-005       | TTC28-AS1         | 0                     | 100                   | 1.36913               |                | Test for Known Abnormalities                  |        |
|                                                                                                    | 17. | 22               | 28393565               | 28394771              | +            | TTC28-AS1-020       | TTC28-AS1         | 0                     | 100                   | 0.217096              |                | Visualization                                 |        |
|                                                                                                    | 18. | 22               | 28424803               | 28490124              | -            | TTC28-003           | TTC28             | 0                     | 100                   | 11.7491               |                | Cluster Genome                                |        |
|                                                                                                    | 19. | 22               | 28452143               | 28452442              | -            | RN7SL757P-201       | RN7SL757P         | 0                     | 100                   | 0.0539593             |                |                                               |        |
|                                                                                                    | 20. | 22               | 28628744               | 28628812              | -            | SNORD42.1-20        | 1SNORD42          | 0                     | 100                   | 0.0124106             |                | Chromosome View                               |        |
|                                                                                                    | 21. | 22               | 28692202               | 28839062              | -            | TTC28-007           | TTC28             | 0                     | 100                   | 26.415                |                | Biological Interpretation                     |        |
|                                                                                                    | 22. | 22               | 28699742               | 28699839              | +            | Y_RNA.80-201        | Y_RNA             | 0                     | 100                   | 0.0176267             |                | GO Enrichment                                 |        |
|                                                                                                    | 23. | 22               | 34985077               | 34987271              | -            | RP1-101G11.2-       | RP1-101G11.2      | 0                     | 100                   | 0.480946              |                | Pathway Analysis                              |        |
|                                                                                                    | 24. | 22               | 35099117               | 35100877              | -            | RP1-288L1.5-00      | RP1-288L1.5       | 0                     | 100                   | 0.385853              |                |                                               |        |

Figure 6. Viewing the gene-list spreadsheet, a result of overlapping genes with regions of copy number changes. Each row of the table represents one Ensembl transcript

Each row corresponds to a transcript and the columns are as follows:

- 1. Genomic coordinates of the transcript
- 4. Coding strand
- 5. Transcript ID
- 6. Gene Symbol

7 Minimum distance of the region to the transcription start site with positive values indicating downstream and negative values indicating upstream

- 8. Percent overlap with gene indicates how much of the transcript sequence overlaps the region
- 9. Percent overlap with region indicates how much of the region is overlapped by the transcript
- 10. + Correspond to the columns 1+ in the segment-analysis spreadsheet

This gene-list spreadsheet is gene-centric and enables genomic integration. For example, GO and Pathway enrichment can be directly invoked on the gene-list spreadsheet to detect functional groups affected by copy number changes. While not detailed in this tutorial, please feel free to explore these options on your own. For rmore information on enrichment analysis, you can consult the Gene Ontology Enrichment tutorial.

« Creating a list of regions Optional: Additional options for annotating regions »

## Additional Assistance

If you need additional assistance, please visit our support page to submit a help ticket or find phone numbers for regional support.

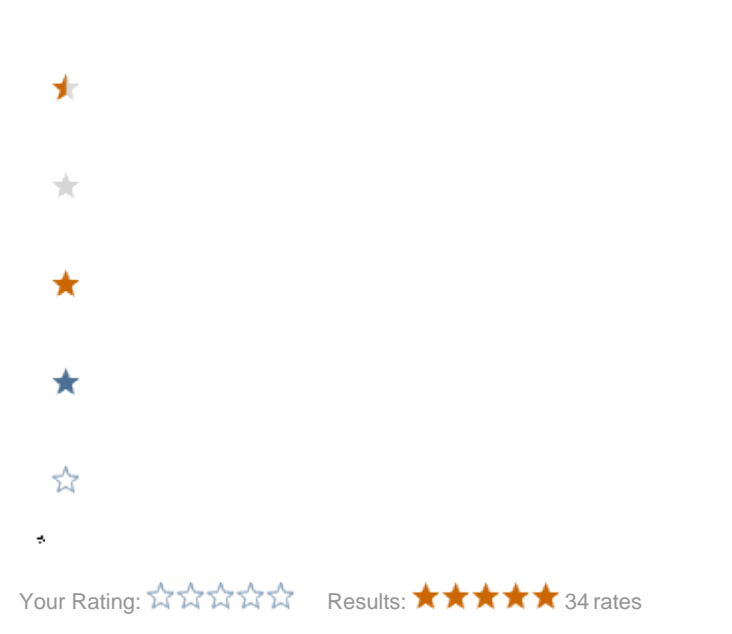